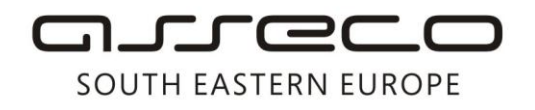

Asseco SEE d.o.o. Beograd Bulevar Milutina Milankovića 19g 11070 Beograd Srbija

tel: +381 11 2013 111 fax: + 381 11 3015 132 e-mail: contact@asseco-see.rs

## Manual for installation and use Cert Enrollment Wizard, application for renewal CAPER certificate

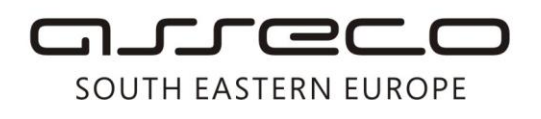

This document explains the procedure for installing Enrollment Wizard application. The installation starts by launching the installation program. The program can be downloaded from the address <u>http://www.24x7.rs/images/stories/download/EnrollmentWizardFull.zip</u> where the following message appears and you should choose *OK*.

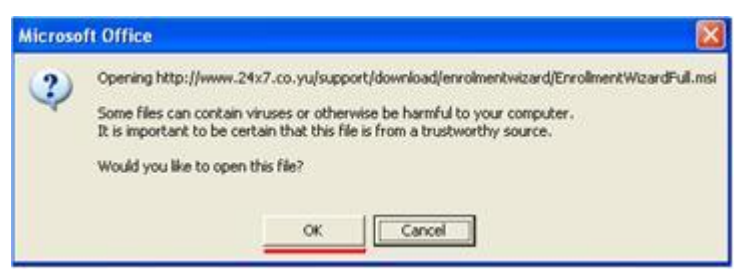

Next step is to start the installation by clicking Run

| 1 | Name:<br>Type:<br>From: | EnrollmentWizardFull.msi<br>Windows Installer Package, 1.72MB<br>www.24x7.co.yu |
|---|-------------------------|---------------------------------------------------------------------------------|
|   |                         | Run Save Cancel                                                                 |

and selecting the same option Run.

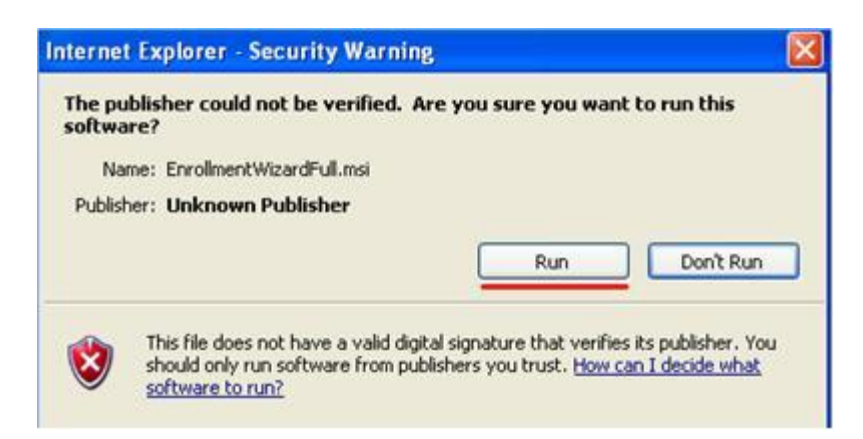

After successful launch, a welcome page appears. To continue the installation, you should click *NEXT*.

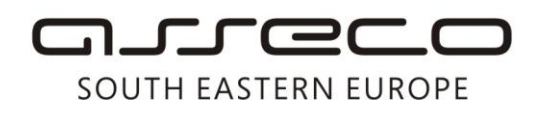

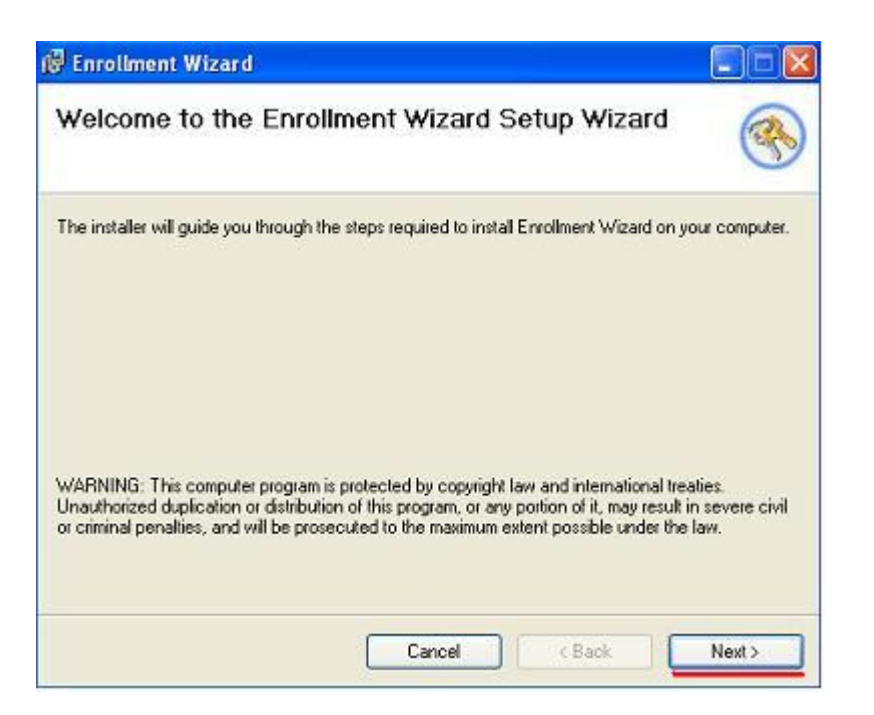

Next step offers a folder where Enrollment Wizard will be installed. We keep the selected path and choose below the option *Everyone*. After this, the installation can be continued by clicking *NEXT*.

| elect Installation Folder                                            | 6                                     |
|----------------------------------------------------------------------|---------------------------------------|
|                                                                      | C                                     |
| e installer will install Enrollment Wizard to the following folder.  | ei                                    |
| install in this folder, click "Next". To install to a different fold | er, enter it below or click. "Browse' |
| Folder                                                               |                                       |
| C:\Program Files\Pexim\Enrollment Wizard\                            | Browse                                |
|                                                                      | Disk Cost                             |
|                                                                      |                                       |
| Install Enrollment wizard for yourself, or for anyone who uses       | anis computer.                        |
|                                                                      |                                       |
| Everyone                                                             |                                       |

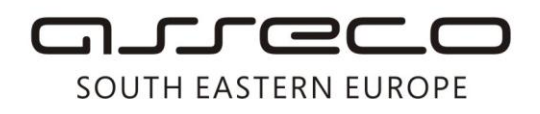

In the following step, you will be provided with the option *Next*, and then the information will appear stating that the installation is completed. By clicking *Close*, we leave the Wizard.

## **Enrollment Wizard Use**

Enrollment Wizard is an application enabling renewal of user certificates on e-banking smart cards.

Enrollment Wizard is launched by double-clicking the appropriate icon (yellow key <sup>(V)</sup>), located on the desktop. Once started, a welcome page appears. By clicking *Next* on the welcome page, Enrollment Wizard starts running.

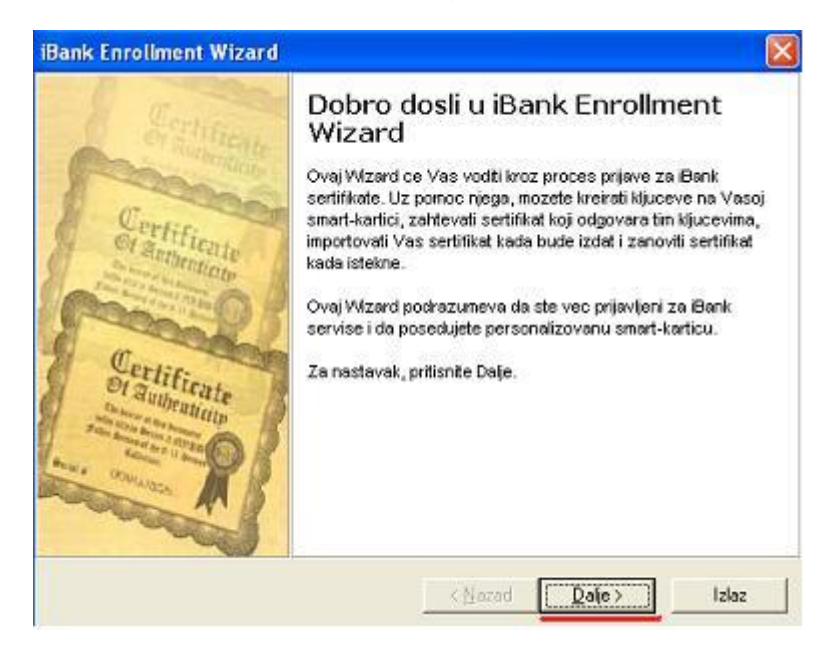

The first page to appear is *Smart Card Enrollment*. User should insert their smart card into the reader.

There are two logon options, depending on whether you are enrolling on the Fx Client application using your PIN code, or username and password.

In case of PIN enrollment, you can immediately enter PIN in the selected field and choose *Next.* 

If you are logging on using username and password, select the underlined option – *Username and Password Enrollment*. Afterwards, a window as presented in the picture below will open and requested data should be entered in the marked fields. After data input, click *Next*.

## SOUTH EASTERN EUROPE

| iBank Enrollment Wizard                                                                    | 🔯 iBank Enrollment Wizard 🛛 🔯                                                                                                    |
|--------------------------------------------------------------------------------------------|----------------------------------------------------------------------------------------------------|
| Prijava na smatt-katlicu<br>Unesite PIN kod Vase smatt-katlice                             | Prijava na smart-karticu<br>Unesite korisnicko ime i lozinku Vase smart-kartice                                                                                                    |
| Ubacite smatt karticu u okac.<br>Zatim, unesite PIN kod Vase smart-kartice.<br><u>PIN:</u> | Ubacite smatt karticu u citac.<br>Zalim, unesite korisnicko ime i koinku Vase smatt-kartice.<br><u>Korisnicko ime:</u><br>Lozinka:<br><u>Pilavliivanie PIN kodom</u><br>Pritisnite Dalje za nastavak |
| < Nazad Daje > Izlaz                                                                       | ( <u>N</u> azad <u>Qaijo</u> ) izlaz                                                                                                    |

## Next step is to connect to the server. Server address is: <u>https://www.24x7.rs/certenrollment/certenrollment.asmx</u>. Before clicking *Next*, it is necessary to connect to the Internet.

| iBank Enrollment Wizard                                                                                                    |      |
|----------------------------------------------------------------------------------------------------|------|
| <b>Prijava na server</b><br>Unesite adresu Vašeg servera za prijavu radi povezivanja na njega                                                                                                    |      |
| Povezite se na Internet. Zatim, izaberite ili unesite Internet adresu Vaseg servera za<br>izdavanje sertifikata. Ako je potrebno, pozovite tehnicku podrsku.<br><u>S</u> erver za izdavanje sertifikata:<br><mark>https://www.24x7.rs/certenrollment/certenrollment.asmx</mark> | ĺ    |
| Pritisnite Dalje za nastavak                                                                                                    |      |
| < <u>N</u> azad <u>D</u> alje > I                                                                                                    | zlaz |

Your Certificate field should include certificate expiry date and recommendation if the certificate should be renewed.

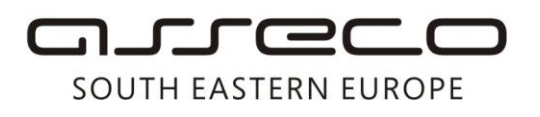

| etektovani status smart-kartice<br>Pre nego štc nastavite, ovde možete vid<br>mogućnosti za zahtev novog sertifikata | deti trenutno stanje Vaše smart-kartice i |   |
|----------------------------------------------------------------------------------------------------|-------------------------------------------|---|
| Trenutno stanje je prikazano niže:                                                                                   |                                           |   |
| Vaši ključevi:                                                                                                    |                                           |   |
| Vaš seitifikat:                                                                                                    |                                           |   |
| Vaš seitrikat će isteći 18.12.2004 16                                                                                | 6:35:44 i trebalo bi da ga zanovite.      | 6 |
| Prijava za sertifikat.<br>Možete te prijaviti za novi sertifikat d                                                   | do 17.1.2005 16:35:44.                    |   |
| Zahtev(i) za sertifikatom:                                                                                           |                                           |   |
| Poslednj izdati sertilikat ste već preu                                                                              | zeli                                      |   |
|                                                                                                    |                                           |   |

By clicking *Next*, Enrollment Wizard displays a page similar to the picture below. Several actions are shown, and one of them is *Renewal* as recommended option, if the certificate is about to expiry or has just expired. When the user selects *Renewal* and clicks *Next*,

| z <b>aberite</b><br>Odaberi | o <b>pciju</b><br>te jednu opciji | a (preporučena opcija je označena)                                                                              |                              |
|-----------------------------|-----------------------------------|----------------------------------------------------------------------------------------------------|------------------------------|
| Izaberi                     | ite akciju k                      | oju želite i pritisnite Dalje:                                                                                  |                              |
| -                           | Zanavljanje                       | Ova opcija je za <b>postojeće</b> korisnite koji već im<br>ključeva. Novi serblikat se dobija zanavljanjem star | aju sertifikat i par<br>rog. |
| c                           | <u>N</u> iầa                      | Kraj rada sa Wizardom. Wizarda možete ponovo pr<br>ako budete želeli                                            | okrenuti kasnije             |
|                             |                                   |                                                                                                    |                              |
|                             |                                   | programme                                                                                                    |                              |

Enrollment Wizard shows a page for confirming the selected option. By clicking *End*, the application finishes its operation.

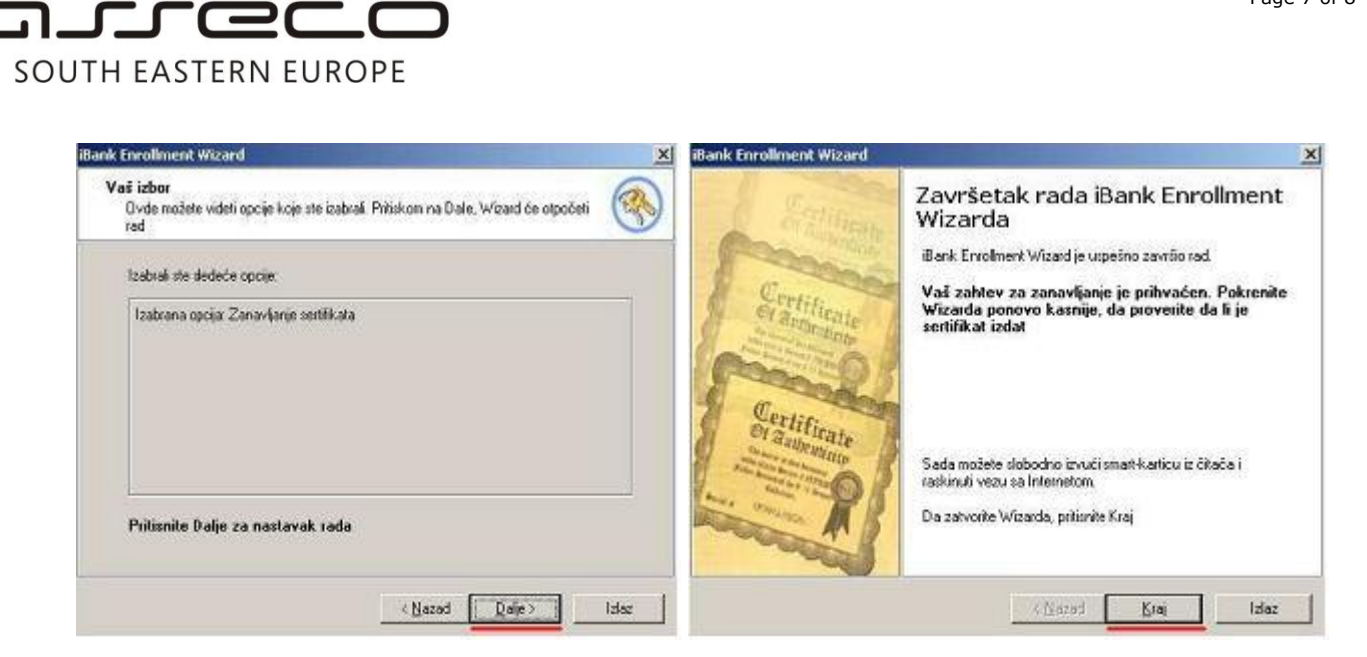

In order to download a new certificate, you should re-launch the Enrollment Wizard tomorrow. If the field **Certificate Request(s)** contains the message "Ä new certificate has been issued in the meantime and you can download it," you should download your certificate. Choose Next.

| <u>×</u> |
|----------|
|          |
| . 🕓      |
|          |
|          |
|          |
|          |
|          |
|          |
|          |
|          |
|          |
|          |

Now you select *Import* (which should already be checked off) to download a new certificate, and then click *Next*.

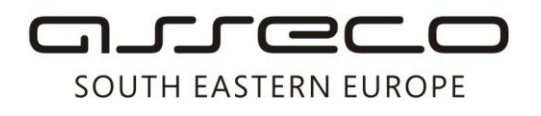

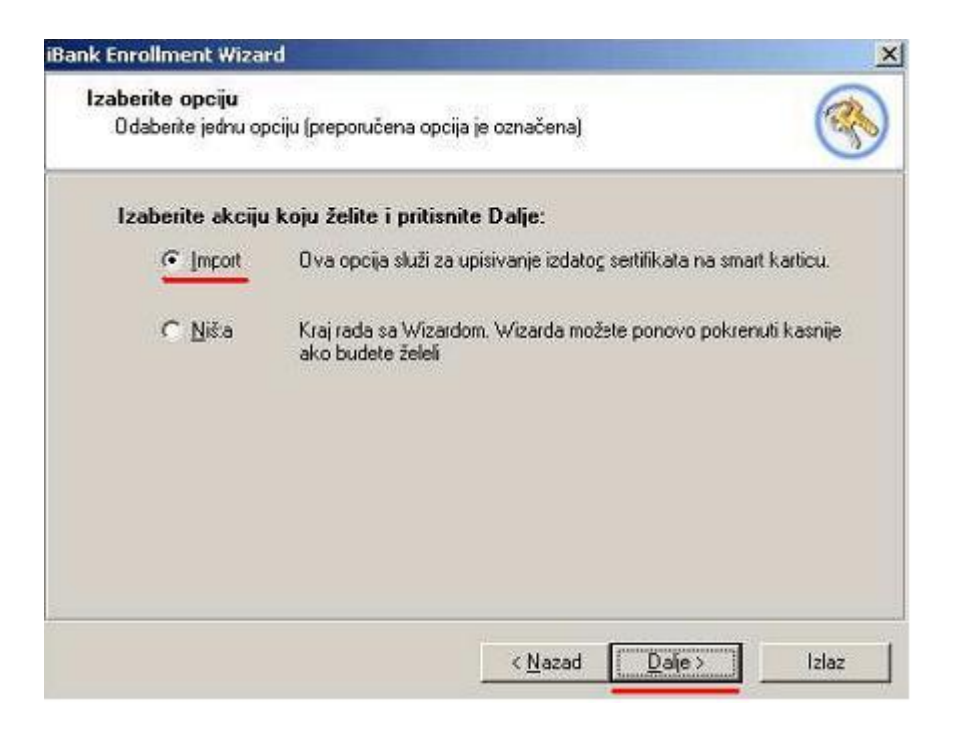

After the following click on *Next,* the application establishes connection with the certificate issuance server, downloads the certificate and stores it on the smart card, and, after this, it displays a notification of successful certificate import.

By clicking *End*, the application closes Enrollment Wizard.

Smart card is now ready for use in the eBank system.

| iBank Enrollment Wizard 🔀                                                                         |                                                                                                    |
|---------------------------------------------------------------------------------------------------|----------------------------------------------------------------------------------------------------|
| Vaš izbor<br>Ovde močele videli oprije koje sle izabrali Pilijskom na Dale. Viizard će otpoćeti 🛞 | Bank Enrollment Wizard X<br>Završetak rada iBank Enrollment<br>Wizarda                                                      |
| Izabiali ste dedeće opcije                                                                        | Bank Enrolment Wizerd je uspešno završio rad.                                                                               |
| Izabrana opcija: Import settilikata                                                               | Vaš novi setilikat je uspešno snimljen na<br>smart-karticu, i raspoloživ je za svrhe iBank sistema                          |
| Pritisnite Dalje za nastavak rada                                                                 | Sada možete slobodno izvuči smart katicu iz čilača i raskinuti vezu sa Internetom.<br>Da zatvorite Wizarda, pritisnite Kraj |
| < Nazad Date > Islas                                                                              | <stared idaz<="" king="" td=""></stared>                                                                                    |